### Home Page

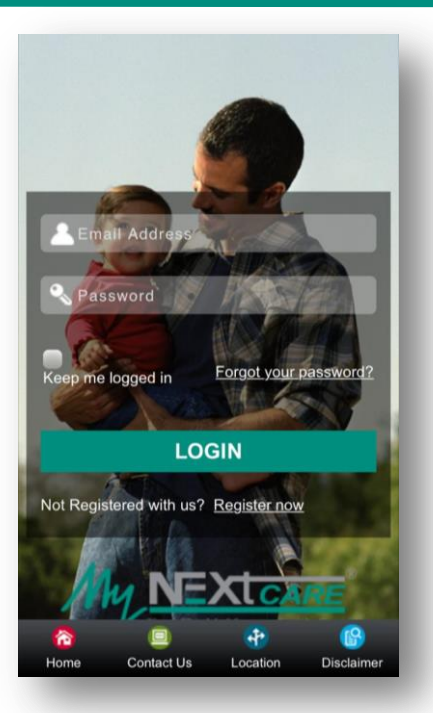

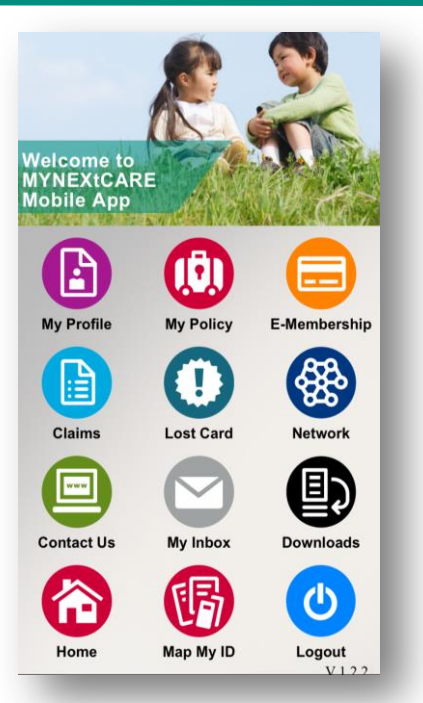

#### To Log In to MyNEXtCARE, the Beneficiary has to define the User Name, which is the email address, and the Password.

2

## MyNEXtCARE Benefits

- View the Policy related information
- View the Personal Claims history
- Submit and Track Reimbursement Claims
- Execute a Healthcare Provider Search by name and location
- Submit and track inquires and complaints
- Benefit from the provided Health Tips

HEALTH CARE We Manage Your Health with Care

# Submit Claims

| ubmit a Claim                   |                 |
|---------------------------------|-----------------|
| Myself                          | •               |
| Healthcare Provider Information | ^               |
| Country*                        |                 |
| Healthcare Provider Type*       | •               |
| Healthcare Provider Name*       |                 |
| Other Healthcare Provider       |                 |
| Medical Information             | ^               |
| Service Type*                   | •               |
| Service Date*                   | •               |
|                                 |                 |
| Pome Contact Us Location        | B<br>Disclaimer |

Allows the Beneficiary to submit reimbursement claims First the Beneficiary has to define the HealthCare Provider Info, some Medical Information, upload all documents and press on "Submit Claims".

# **View Claims**

|  | := |  |
|--|----|--|
|  |    |  |
|  |    |  |

| Myself            |             | •                                      |
|-------------------|-------------|----------------------------------------|
|                   |             |                                        |
| Service Date      | Plan Type   | Healthcare Provider                    |
| 16/06/2015        | Out-Patient | CEDIM - Lebanon                        |
| 10/06/2015        | In-Patient  | Hotel Dieu De France -<br>Lebanon      |
| <u>16/04/2015</u> | Out-Patient | Hotel Dieu De France -<br>Lebanon      |
| <u>15/04/2015</u> | Out-Patient | Hotel Dieu De France -<br>Lebanon      |
| 16/02/2015        | Out-Patient | Centre Medical St.<br>Joseph - Lebanon |
| 07/12/2014        | In-Patient  | Clinique du Levant -<br>Lebanon        |
|                   | Out-Patient | Clinique du Levant -                   |

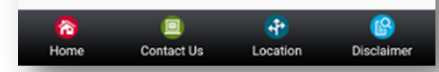

| 26'                                                                                                    | 16:21 🕅 🖓 🖞 📲 🕅               |
|----------------------------------------------------------------------------------------------------|-------------------------------|
| laim Details                                                                                                    | _                             |
|                                                                                                    |                               |
| Claim Reference                                                                                                    | BP000000039/1                 |
| Service Date                                                                                                    | 08/07/2014                    |
| Plan Type                                                                                                    | Out-Patient                   |
| Healthcare Provider                                                                                                    | Dr. Antoine T. Maalouf        |
| Cause of illness                                                                                                    | Physical Illness              |
| Claim Submission<br>Date                                                                                                    | 05/09/2014                    |
| Claim Status                                                                                                    | Not Used                      |
| Your Share                                                                                                    | undefined LBP                 |
| Reimbursement                                                                                                    | Yes                           |
| View Uploaded<br>Documents                                                                                                    | View Reimbursement<br>Details |
| H Ins ID.pdf                                                                                                    |                               |
| P + renewal.pdf                                                                                                    |                               |
| fedical Report - Ir<br>(edical Report - Ir<br>(edical Report - Ir) (edical Report - Ir) (edical R | avoice odf                    |
| (                                                                                                    | GH Ins ID.pdf                 |
| F                                                                                                    | PP + renewal.pdf              |
|                                                                                                    | Medical Report - Invoice.pdf  |
|                                                                                                    | ASOAP Plan.pdf                |
|                                                                                                    | Medical Report - Invoice.pdf  |

Allows Beneficiary to access his/her personal claims history along with some details, as well as to track Reimbursement claims by checking Claims Status.

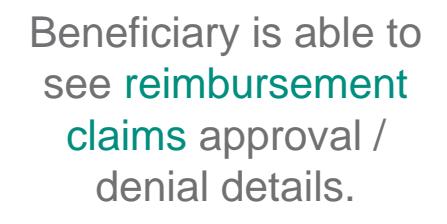